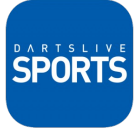

### 1. 下載DARTSLIVE SPORTS APP。

2. 以報名時使用的DARTSLIVE CARD登入。

3. 打開APP內的通知權限,並確認網路功能。

#### **STEP 1**

#### STEP 2

#### STEP 3

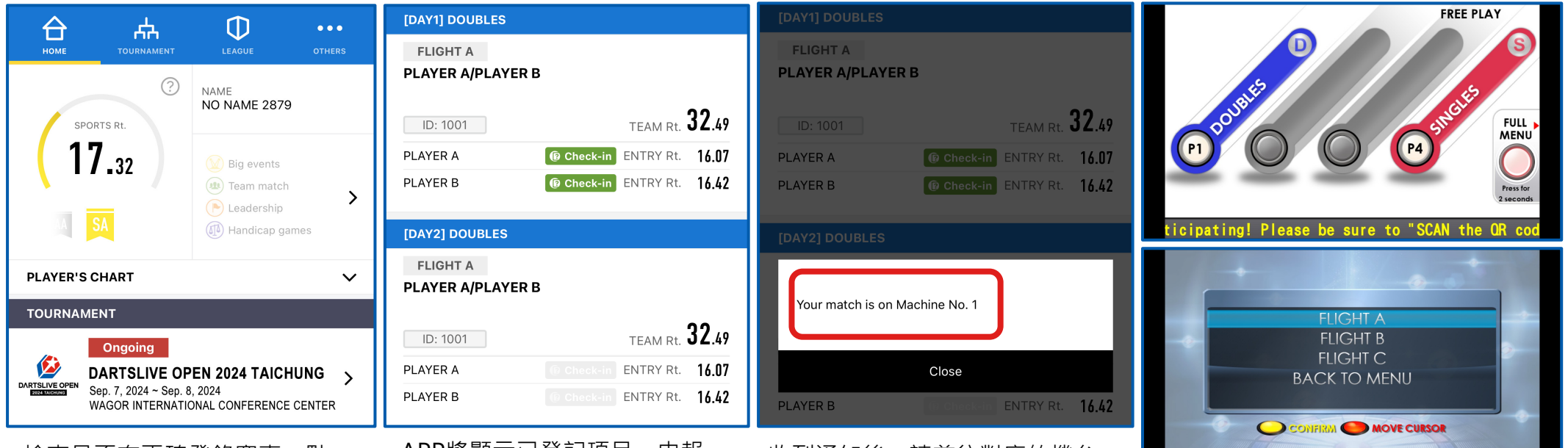

檢查是否有正確登錄賽事,點 選賽事跳轉下一頁。

Check if the tournament enrolled show up on the APP, press the tournament name to proceed. APP將顯示已登記項目,申報 RATING以及報到狀態。

APP will show registered events, check-in status and RATING. 收到通知後,請前往對應的機台 插入DARTSLIVE CARD。使用機 台按鍵選擇你的參賽項目及組別。

Please proceed to your machine, insert DARTSLIVE CARD and select the tournament and flight you enrolled.

#### **STEP 4**

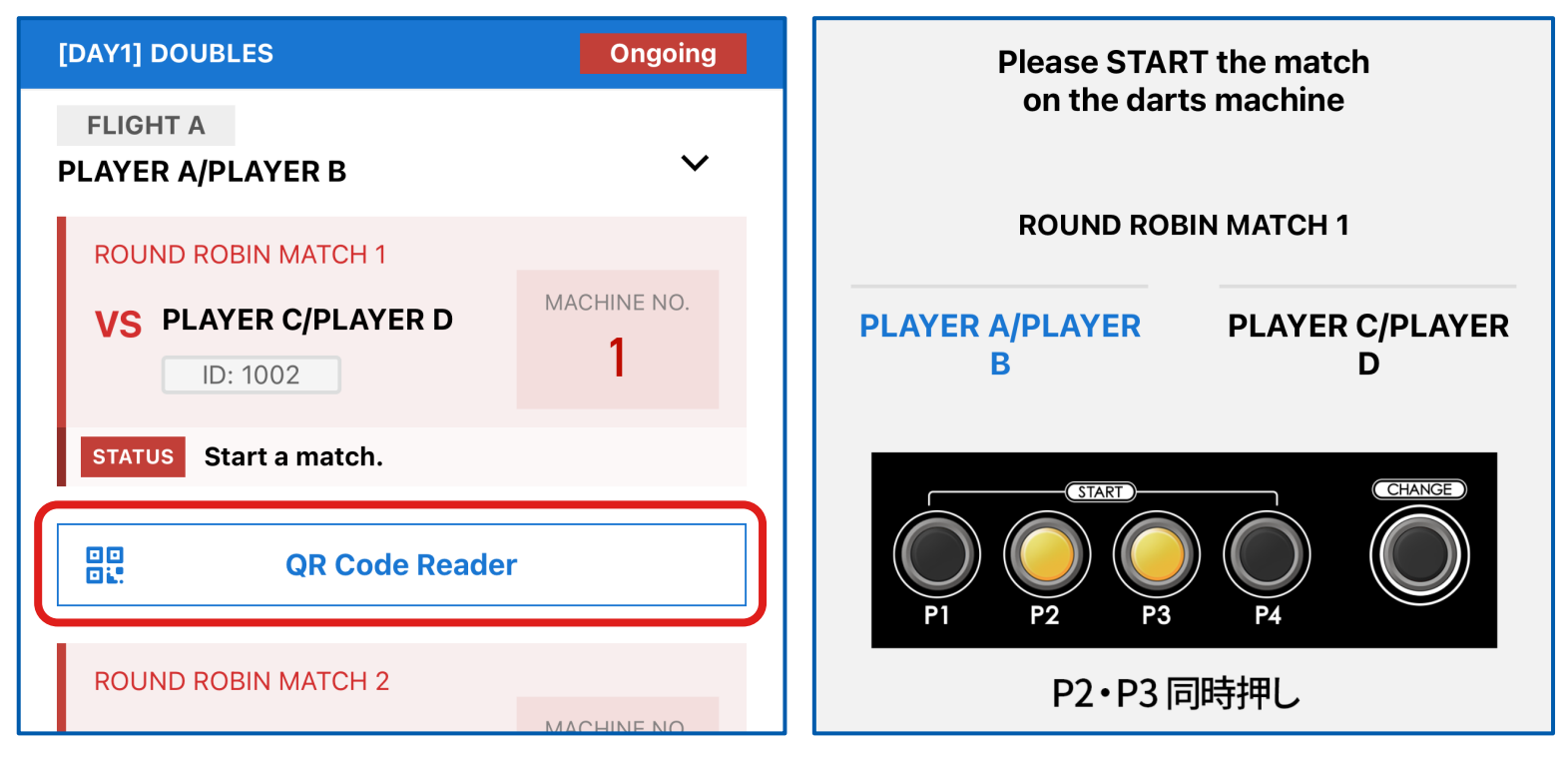

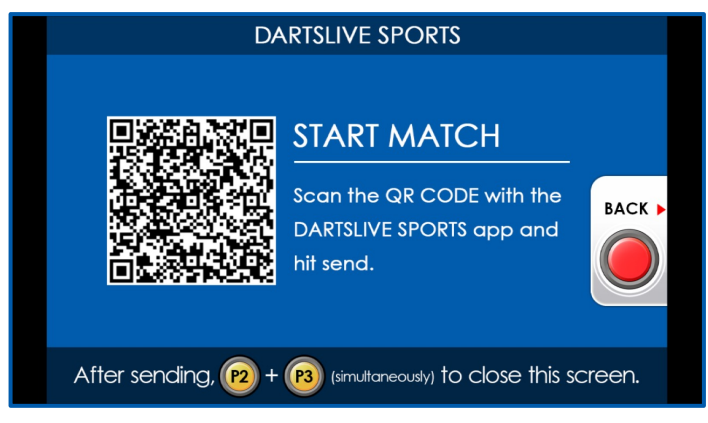

使用APP內對應賽事的QR Code按鈕掃機台上的 QR Code,然後同時按P2+P3開始賽事。(至少 其中一名選手掃描及傳送成功)

Use the QR Code Reader on the APP to start the match, then press P2+P3 after sending.(Either one of the players should scan the code.)

### **STEP 5**

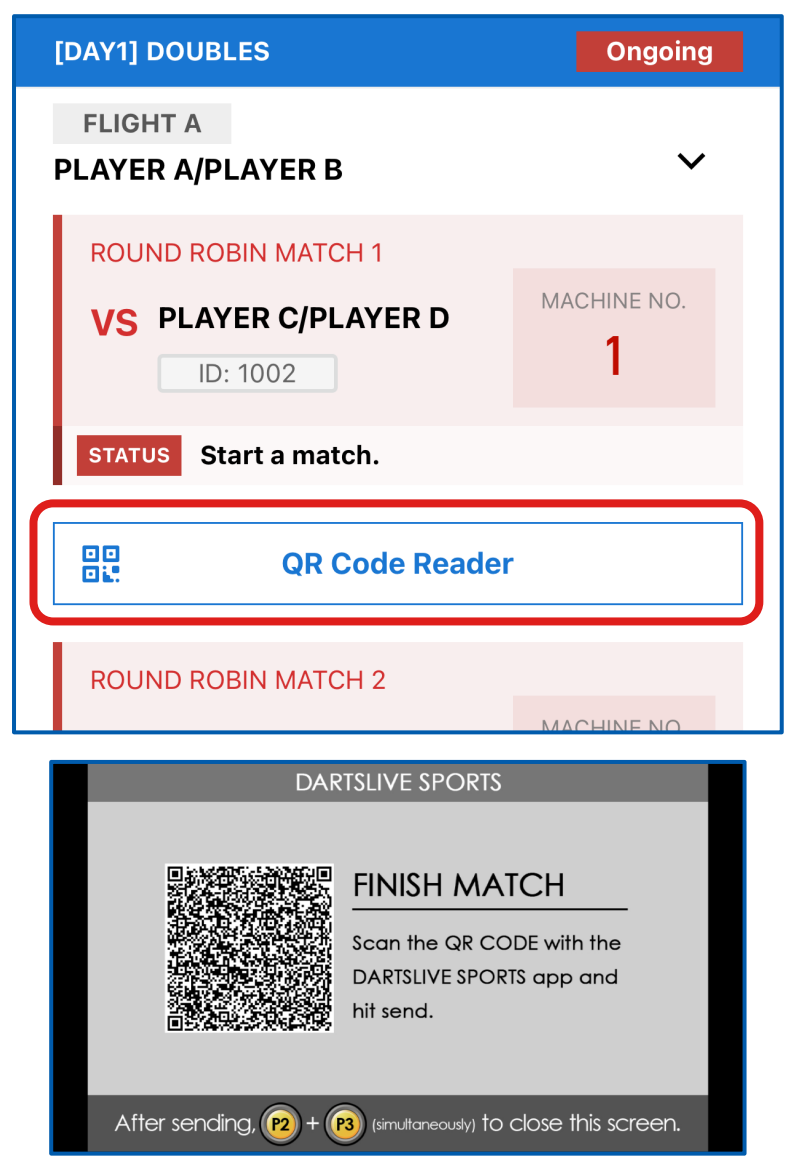

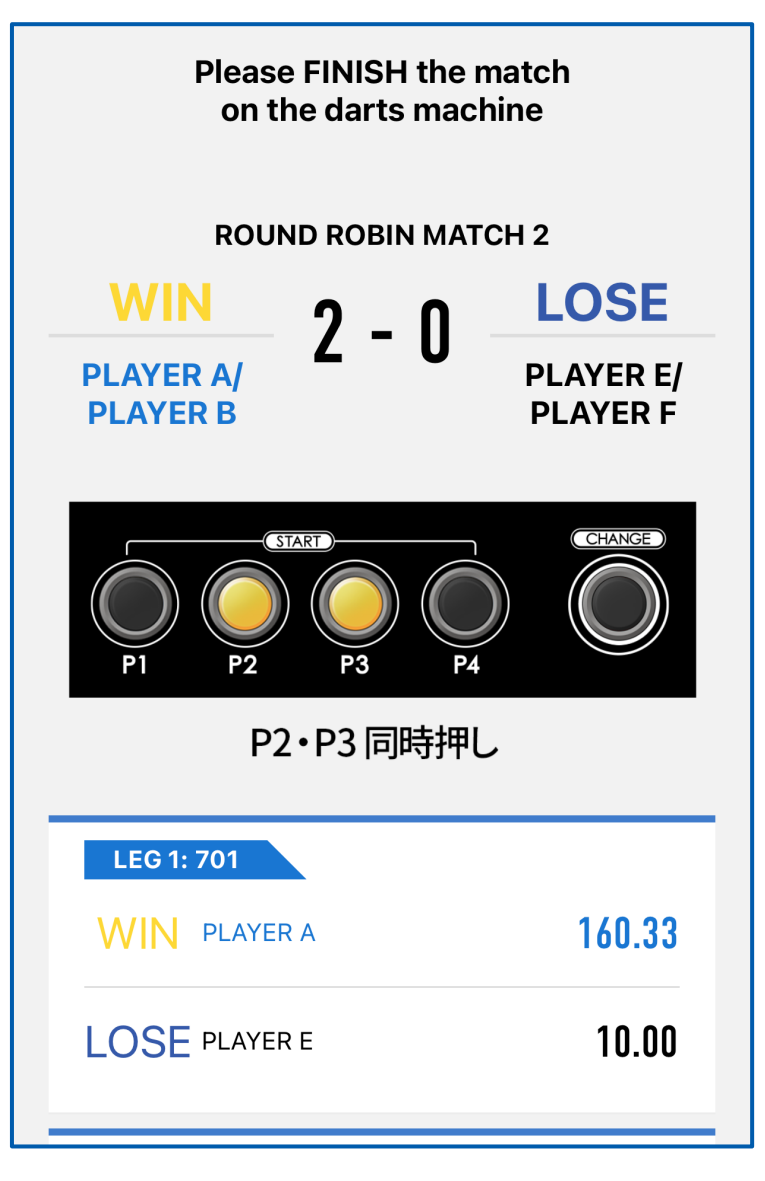

賽事結束後,由勝方打開APP上的 QR Code按鈕掃機台上的QR Code 上傳結果,確認掃描成功後請按 P2+P3結束賽事。

### 請注意!如果沒有掃描QR Code上 傳結果有可能導致比賽結果無效。

After the match, Winner please use the QR Code Reader on the APP again to upload result, then press P2+P3 after successfully sending.

IMPORTANT! Match result maybe invalid if the QR Code was not scan properly.

**STEP 6** 

|                                 | SKO BRACKET  |                   |            |            | >          |             |
|---------------------------------|--------------|-------------------|------------|------------|------------|-------------|
|                                 | Final Result |                   |            |            | >          |             |
| Qualifier                       |              |                   |            |            |            |             |
|                                 |              | No.1              | 1          | 2          | 3          | GAME<br>WIN |
|                                 | 1            | PLAYER A/PLAYER B |            | )<br>2 - 0 | )<br>2 - 0 | 2           |
| :                               | 2            | PLAYER C/PLAYER D | ×<br>0 - 2 |            | -          | 0           |
| :                               | 3            | PLAYER E/PLAYER F | ×<br>0 - 2 | -          |            | 0           |
| ROUND ROBIN MATCH 2             |              |                   |            |            |            |             |
| WIN<br>2-0 VS PLAYER E/PLAYER F |              |                   |            |            | >          |             |
| ROUND ROBIN MATCH 1             |              |                   |            |            |            |             |
| VIN<br>2-0 VS PLAYER C/PLAYER D |              |                   |            |            | >          |             |
|                                 |              |                   |            |            |            |             |

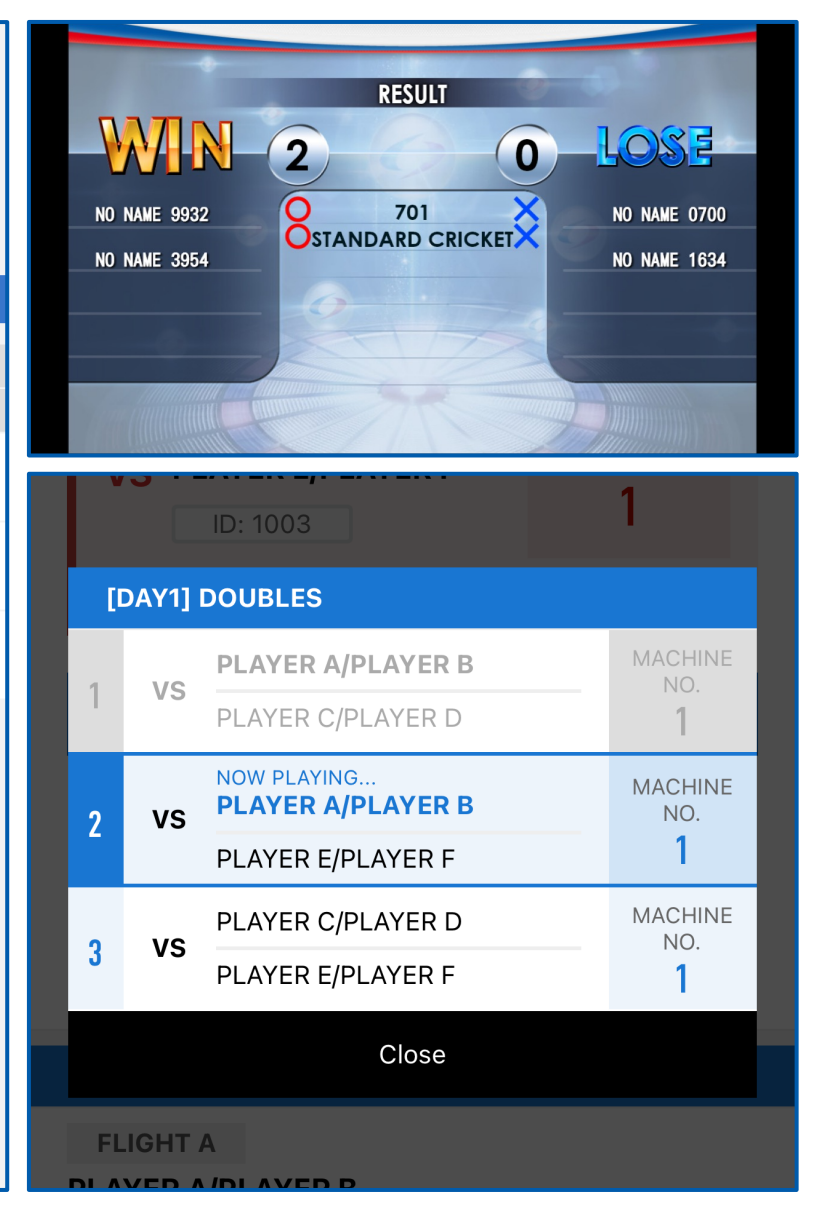

成功上傳賽事結果後,機台螢幕將 顯示對戰結果。同時APP上亦會顯 示有關內容,請檢查及留意下一場 賽事的進行。

After Successfully upload the result, result page should appear on Machine screen as well as APP, please check for your result and upcoming match schedule.